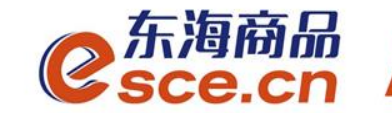

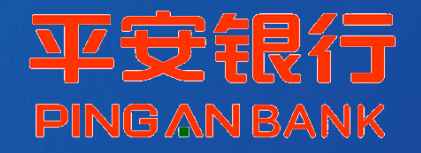

# 平安银行**同行网银**签约及出入金操作指引 (企业交易商)

2019年4月

发展产业电商 服务实体经济

www.esce.cn

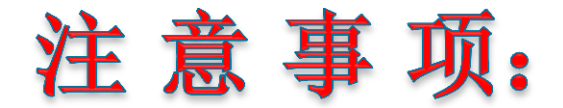

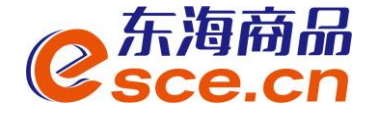

- 1. 在平安银行网银签约之前须在交易中心开户,拥有交易商代码。
- 2. 与平安银行签约的同行交易商须<mark>开通</mark>平安银行网银。
- 3. 企业交易商先操作员盾登录网银签约,再复核员复核,签约成功。
- 4.交易商可通过企业网银系统发起入金,出金可通过企业网银、交易
   客户端操作,柜台不能办理出入金业务。
- 5. 网银出金,出金金额以客户端可取资金为准。

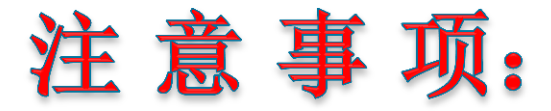

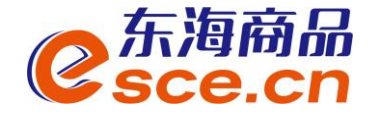

6. 网银签约需将《合约管理》菜单分配给企业用户。操作如下:

6.1 用管理员登录网银,客户服务→企业内部维护→点击"操作员维护",进入功能页面,如图:

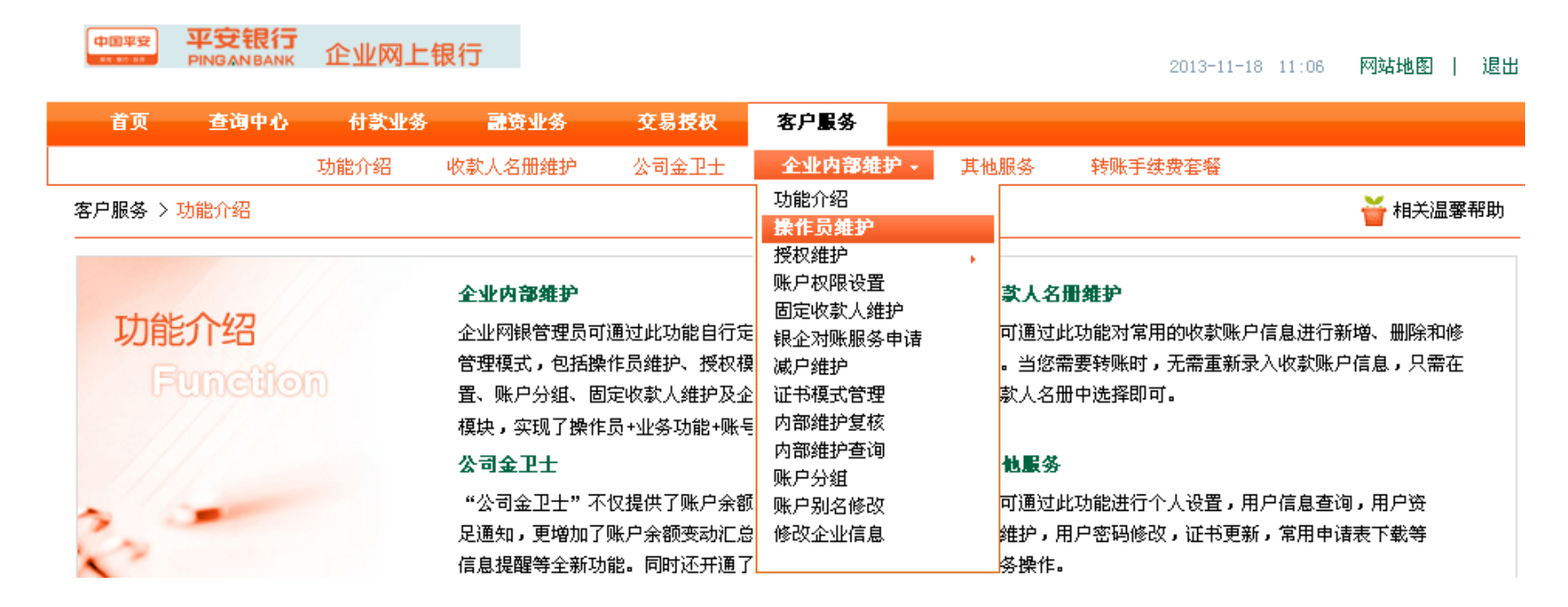

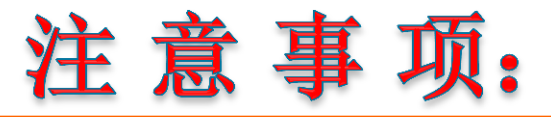

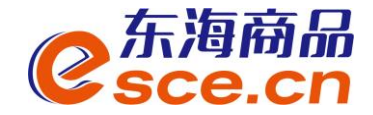

6.2 选择需要分配的企业用户,点击"修改",如图:

| 中国平安<br>88.881.48 | 平安银行<br>PINGANBANK | 企业网上银       | !行     |                  |        |             |      | 2013-11-18 11:19 | 网站地图  | 退出  |
|-------------------|--------------------|-------------|--------|------------------|--------|-------------|------|------------------|-------|-----|
| 首页                | 查询中心               | 付款业务        | 票据业务   | 投资理财             | 交易授权   | 客户服务        |      |                  |       |     |
| 功能介               | 1绍 收款人             | 名册维护 付      | 款人名册维护 | 公司金卫士            | 企业内部维护 | ▼ 其他服务      | 手机银行 | 转账手续费套餐          | 在线客   | 辰   |
| 客户服务:             | > 企业内部维护           | > 操作员维护     |        |                  |        |             |      |                  | 🍟 相关温 | 馨帮助 |
|                   |                    |             |        |                  |        |             |      |                  |       |     |
| 选择                | 編号                 | 阿银登录名       |        | 姓名               |        | 操作权限        | 单约   | 笔限额 日累           | 计限额   | 状态  |
| 0                 | 113810             | 2000119009@ | 210    | 2000119009@10    | )      | 录入,复核       |      |                  |       | 正常  |
| 0                 | 113811             | 2000119009@ | 911    | www              |        | 录入,发送       |      |                  |       | 正常  |
| 0                 | 113812             | 2000119009@ | 212    | 2000119009@12    | 2 ភី   | 表入,复核,发送,管理 | 2    |                  |       | 正常  |
|                   |                    |             | 添      | than 🚺 🚺 the tag | 〕 注销   | 重置密码        |      |                  |       |     |

6.3 在可分配业务列表→付款业务→交易资金监管下勾选 '合约管理' ,点击提交,如

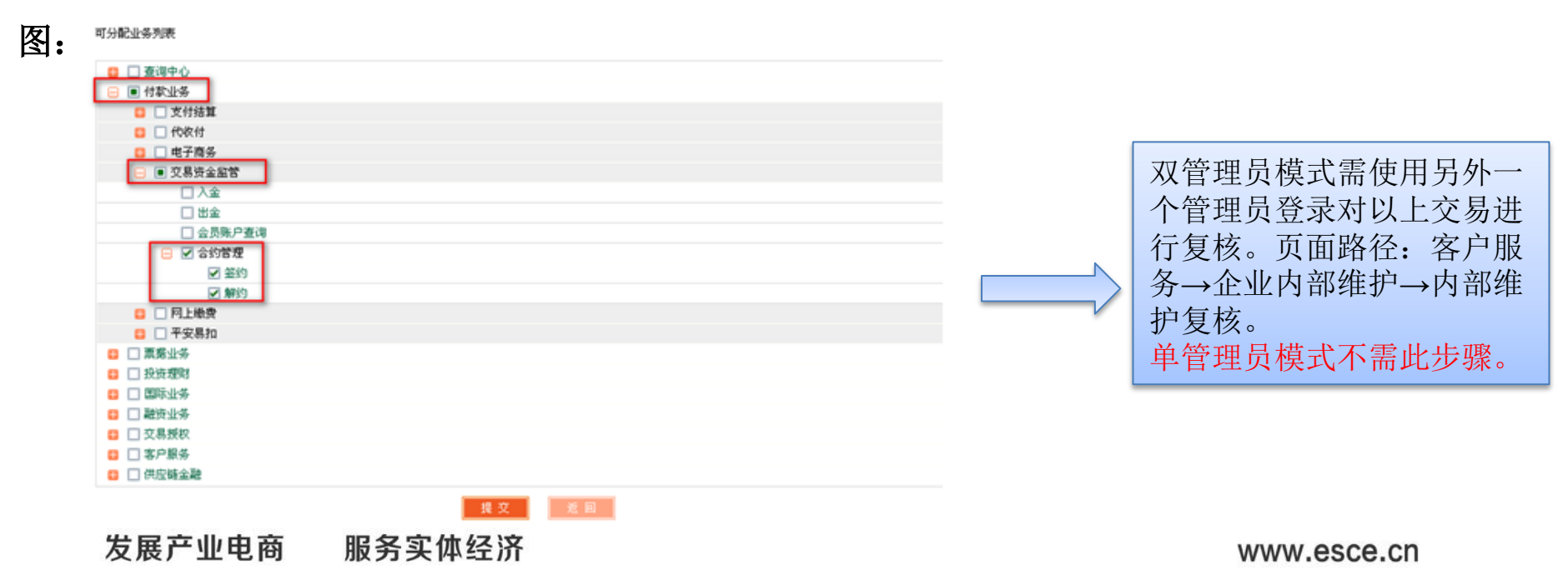

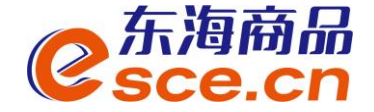

## 一、网银签约绑定操作指引

## 二、出入金操作指引

- 2.1 网银入金操作指引
- 2.2 网银出金操作指引
- 2.3 交易客户端出金操作指引

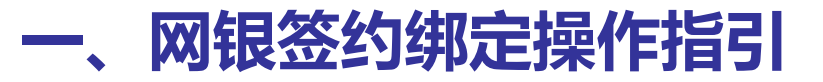

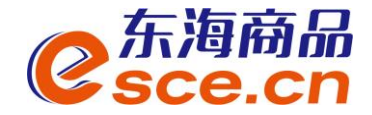

# 第一步:登录【平安银行主页www.bank.pingan.com.cn 】如下图,点击"企业 网银登录",跳转到网银登录页面。

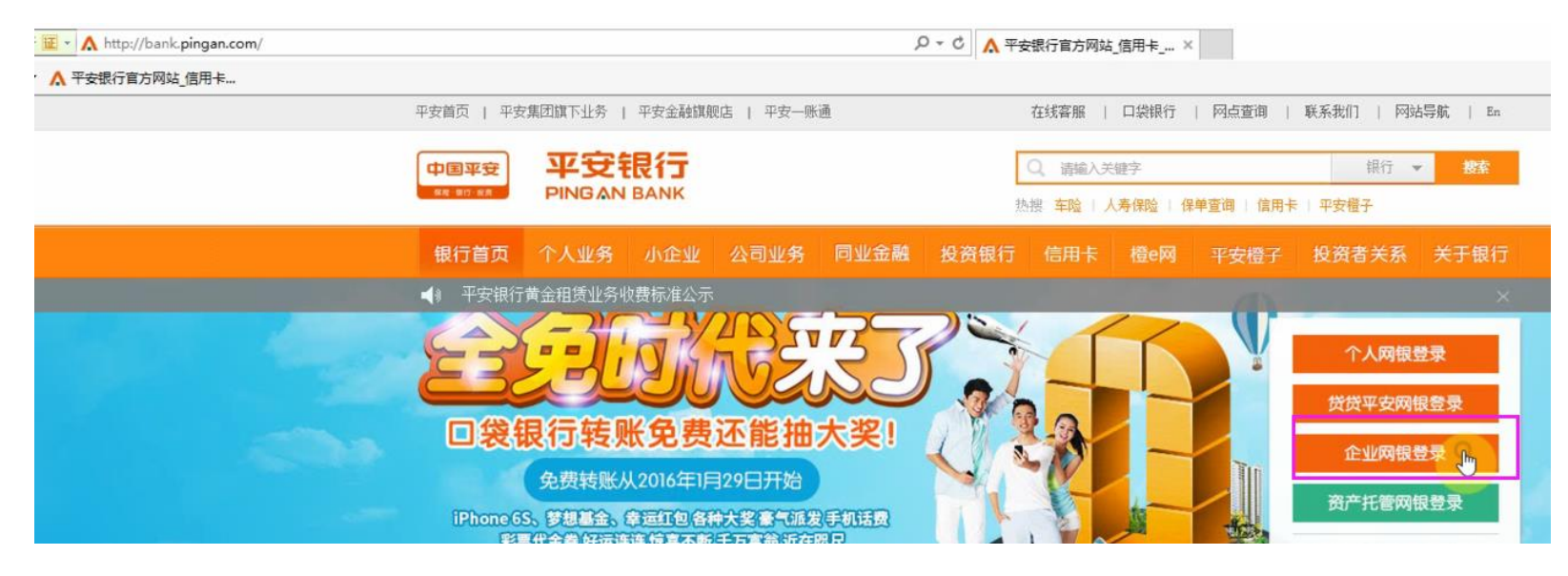

| <b>良行</b><br>BANK |             |            |
|-------------------|-------------|------------|
| 录                 | 同业用户登录      | 快速查询区      |
|                   |             |            |
| I                 | I           |            |
|                   | è ]         | ~          |
| [                 | T226        | 🐉 立即登录     |
|                   | RTT<br>BANK | R行<br>BANK |

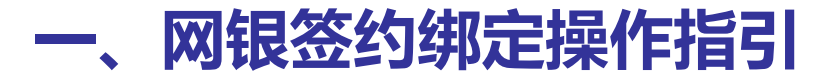

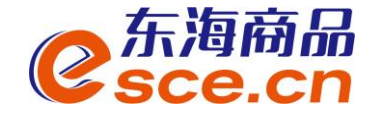

第二步:点击'付款业务' → '交易资金监管' → '合约管理-签约',搜索找 到'浙江东海商品交易中心有限公司',点击"签约"。

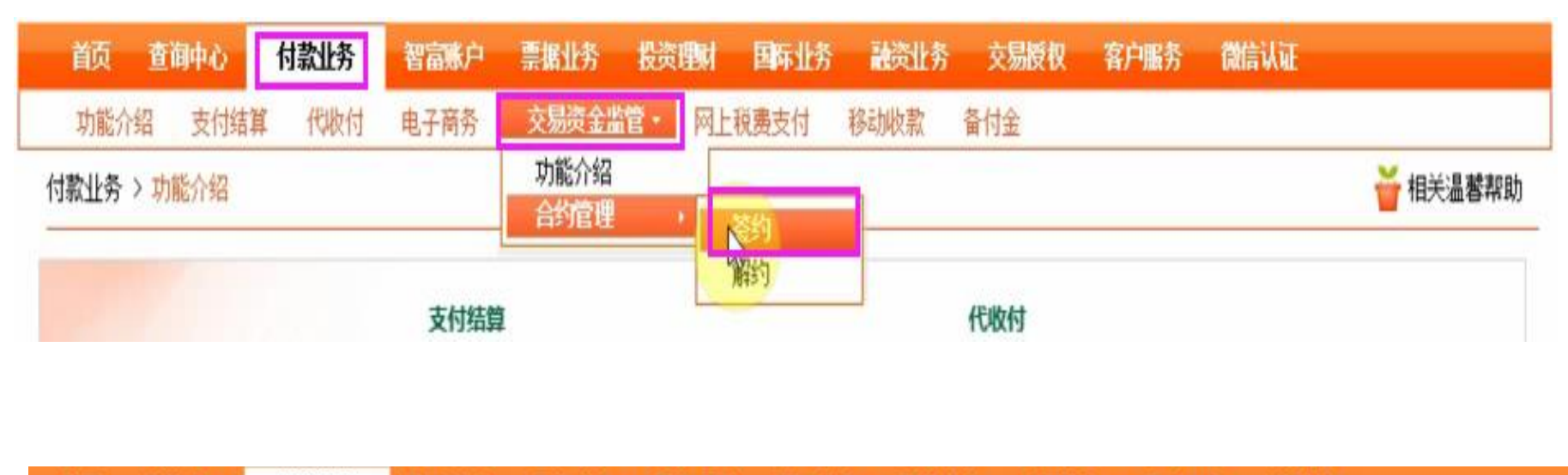

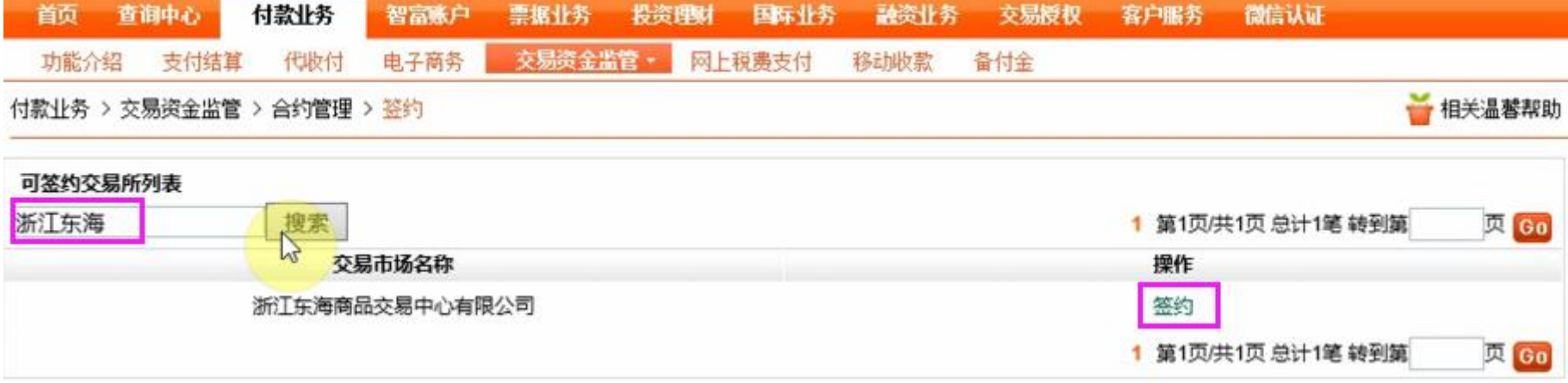

### 一、网银签约绑定操作指引

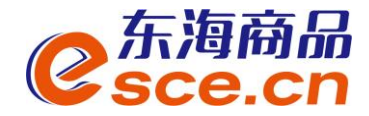

| $\mathbf{x} \mapsto \mathbf{x} \mapsto \mathbf{x} \mapsto \mathbf{x}$                                            |                                                                                                    |                                                                                                    |                                                                                                    |                                                                                                    | 又吸口石                       |
|----------------------------------------------------------------------------------------------------|----------------------------------------------------------------------------------------------------|----------------------------------------------------------------------------------------------------|----------------------------------------------------------------------------------------------------|----------------------------------------------------------------------------------------------------|----------------------------|
| □服务协议》                                                                                                    | 点击"卜一步",信息确认                                                                                                    | 后点击"何                                                                                                    | 角认",录ノ                                                                                                    | <b>\成功。</b> 等待                                                                                                    | 夏核员/                       |
| 又人员复核。                                                                                                    |                                                                                                    |                                                                                                    |                                                                                                    |                                                                                                    |                            |
| 首页 查询中心                                                                                                    | 付款业务 智富账户 票据业务 投资理财                                                                                                    | 国际业务 融                                                                                                    | 资业务 交易授权                                                                                                    | 客户服务 微信认证                                                                                                    | Œ                          |
| 功能介绍 支付结算                                                                                                    | 【 代收付 电子商务 <del>交易资金监管 ·</del> 网上                                                                                                    | 上税费支付 移动                                                                                                    | 收款 备付金                                                                                                    |                                                                                                    |                            |
| 甘款业务 > 交易资金监管                                                                                                    | > 合约管理 > 签约                                                                                                    |                                                                                                    |                                                                                                    |                                                                                                    |                            |
| 交易所签约信息录入                                                                                                    |                                                                                                    |                                                                                                    |                                                                                                    |                                                                                                    |                            |
| 1                                                                                                    | 交易市场名称:浙江东海商品交易中心有限公                                                                                                    | 公司                                                                                                    |                                                                                                    |                                                                                                    |                            |
| I                                                                                                    | 企业名称:浙江 有限公司                                                                                                    |                                                                                                    |                                                                                                    |                                                                                                    |                            |
|                                                                                                    | 证件类型:统一社会信用代码                                                                                                    |                                                                                                    |                                                                                                    |                                                                                                    |                            |
|                                                                                                    | 证件号码:91330104328                                                                                                    |                                                                                                    |                                                                                                    |                                                                                                    |                            |
|                                                                                                    | *会员代码: 33 即三                                                                                                    | 之易商代码                                                                                                    | 雷与左方月                                                                                                    | 市心开口时擅写的                                                                                                    | 5                          |
|                                                                                                    | *签约账号: 110166.7 2                                                                                                    | 远接                                                                                                    | 115                                                                                                    | 中心开广的模型印                                                                                                    | 9                          |
|                                                                                                    | 签约账号户名:浙江 新江 有限公                                                                                                    | 司                                                                                                    |                                                                                                    |                                                                                                    |                            |
|                                                                                                    |                                                                                                    |                                                                                                    |                                                                                                    |                                                                                                    |                            |
| 款业务 > 交易资金监管 > 合约                                                                                                | 管理 > 签約                                                                                                    | (1) (1) (1) (1) (1) (1) (1) (1) (1) (1)                                                                        | <ul> <li>              村勤止务             著富康戸 雪坂山      </li> <li>             代取付 电子商务             交易度         </li> <li>             合約管理 &gt; 签约         </li> </ul>                                                                                                    | 5 投资理解 国际业务 融炭业<br>全监管・ 网上税费支付 移动收款                                                                                                    | 务 交易授权 客户服务<br>备付金         |
| 款业务 > 交易资金监管 > 合约<br>及易资金监管 > 合约                                                                                 | 管理 > 签约                                                                                                    | 重任<br>前页 查询中心<br>功能介绍 支付结約<br>付款业务 > 交易資金监管                                                                    | <ul> <li>(大数)はある</li> <li>(大数)はある</li> <li>(大数)はある</li> <li>(大数)にある</li> <li>(大数)にある</li></ul> | 5 投资理财 国际业务 融资业<br>全监管 网上税遗支付 移动收款                                                                                                    | 券 交易授权 客户服务<br>备付 <u>全</u> |
| 款业务 > 交易资金监管 > 合约<br>————————————————————————————————————                                                        | 管理 > 签约<br>交易市场名称 : 浙江东海商品交易中心有限公司                                                                                                    | (1) (1) (1) (1) (1) (1) (1) (1) (1) (1)                                                                        | <ul> <li>佐国</li> <li>付款比秀 智富味户 票据让券</li> <li>「代收付 电子高务 交易装置</li> <li>&gt; 合約管理 &gt; 签約</li> </ul>                                                                                                    | 8 投资理财 国际业务 融资业<br>全监管 网上税遗支付 移动收款                                                                                                    | 务 交易授权 客户服务<br>备付全         |
| 款业务 > 交易资金监管 > 合约<br>≤易所签约信息确认<br>2                                                                              | 管理 > 签约<br>交易市场名称:浙江东海商品交易中心有限公司<br>企业名称:浙江]                                                                                            | 建設<br>前页 宣向中心<br>功能介绍 支付結<br>付款业务 > 交易炭金监管<br>直看釜均录入结果信息:<br>3                                                 | <ul> <li>医 国</li> <li>付款止务 智高脉户 票据止约</li> <li>「代收付 电子商务 交易贷</li> <li>【&gt; 合約管理 &gt; 签约</li> </ul>                                                                                                    | 投资理财 国际业务 建筑业                                                                                                    | 券 交易授权 客户服务<br>音付全<br>Q:   |
| (1) (1) (1) (1) (1) (1) (1) (1) (1) (1)                                                                          | 管理 > 签约<br>交易市场名称:浙江东海商品交易中心有限公司<br>企业名称:浙江; 可限公司<br>证件类型:统一社会信用代码                                                                      | 前の 直向中心     内能介绍 支付結論     付款业务 > 交易演金监督     重着签约录入结果信息:     3     3     3                                      | <ul> <li>              日</li></ul>                                                                                                    | 5 投资理财 国际业务 就资业<br>全监管。 网上税遗支付 移动收款<br>网上税遗支付 移动收款<br>新令录入成功,以下是处理结果信息<br>交易状态:等待复核                                                                                                    | 务 交易授权 客户服务<br>音付全<br>     |
| \$\11分 > 交易资金监管 > 合约<br>易所签约信息确认<br>2                                                                            | 管理 > 签约<br>交易市场名称:浙江东海商品交易中心有限公司<br>企业名称:浙江; 『限公司<br>证件类型:统一社会信用代码<br>证件号码:913301( ,                                                    | <b>建設</b><br><u>首页 宣海中心</u><br><u>功能介绍 支付結割</u><br>付款止务 > 交易炭金出留<br><b>查看盆均录入结果信息</b> :<br>3                   | <u>医</u><br><b>付款比秀</b><br>著高味户 票据让<br>4 代收付 电子商务 <u>交易機</u><br>5 > 合約管理 > 签約<br>                                                                                                    | 授资理财 日本业务 建设计<br>全监管 网上我遗支付 移动收款       指令录入成功,以下是处理结果信息     交易状态: 等待复核     交易流水号:26160726160501                                                                                                    | 务 交易授权 客户服务<br>备付全<br>图:   |
| 散业务 > 交易资金监管 > 合约<br>结易所签约信息确认<br>2                                                                              | 管理 > 签约<br>交易市场名称:浙江东海商品交易中心有限公司<br>企业名称:浙江: 顶限公司<br>证件类型:统一社会信用代码<br>证件号码:913301(,<br>会员代码:313                                         | 建設<br>前页 宣向中心<br>功能介绍 支付結果<br>付款业务 > 交易炭金出電<br>重看釜約录入结果信息:<br>3                                                | <ul> <li>              付款此务             智密線户</li></ul>                                                                                                    | 长资理财 国际业务 就资业计<br>全监管 网上视奏支付 移动收款     斯令录入成功,以下是处理结果信息     交易状态:等待复核     交易流水号:26160726160501                                                                                                    | 券 交易授权 客户服务                |
| 松业务 > 交易资金监管 > 合约<br>结 <b>易所签约信息确认</b><br>2                                                                      | 管理 > 签约<br>交易市场名称:浙江东海商品交易中心有限公司<br>企业名称:浙江<br>证件类型:统一社会信用代码<br>证件号码:913301(<br>·<br>会员代码:31<br>·<br>签约账号:110;<br>2                     | <b>車転</b><br><u>前页 宣海中心</u><br>功能介绍 支付銘<br>付款止务 > 交易演金出首<br>宣看盆約录入結果信息:<br>3<br>文易市场名称<br>江中光明                 | E 日     付款止务 智高寒户 票据止分     代收付 电子高务 交易速     交易速     う合約管理 > 签约     近江东海商品交易中心有限公司     佐 一社会信用作四                                                                                                    |                                                                                                    | 券 交易股权 客户服务<br>备付全<br>     |
| \$让务 > 交易资金监管 > 合约<br>易所签约信息确认<br>2                                                                              | 管理 > 签约<br>交易市场名称:浙江东海商品交易中心有限公司<br>企业名称:浙江: • • • • • • • • • • • • • • • • • • •                                                      | <b>建設</b><br><u>首页 宣询中心</u><br><u>功能介绍 支付結期</u><br>付款止务 > 交易炭金出館<br>查看盆均录入结果信息:<br>3<br>交易市场名称<br>延件类型<br>密约账号 | <ul> <li>              村教业务             著高寒户 票援业分             代收付 电子商务 交易受             文易受             え合約管理 &gt; 签約          </li> <li>             おがゴ东海商品交易中心有限公司             统一社会信用代码             1101      </li> </ul>                                                                                                    | 投资理财         日际业务         设设业           全监管         网上我责支付         移动收款           指令录入成功,以下是处理结果信息           交易状态:         等待复核           交易洗水号:26160726160501           企业名称           近件号码           签约账号户名 |                            |
| 散业务 > 交易资金监管 > 合约<br>2<br>3<br>3<br>3<br>3<br>3<br>3<br>3<br>3<br>3<br>3<br>3<br>3<br>3<br>3<br>3<br>3<br>3<br>3 | 管理 > 签约<br>交易市场名称:浙江东海商品交易中心有限公司<br>企业名称:浙江: 「限公司<br>证件类型:统一社会信用代码<br>证件号码:913301(<br>- 会员代码:31<br>- 签约账号:1101<br>- 2<br>签约账号户名:浙江 有限公司 | <b>建設</b><br><u>前页 査商中心</u><br><u>功能介绍 支付結3</u><br>付款业务 > 交易資金监督<br><u>查看盆約录入结果信息</u><br><u>3</u>              | 佐 国     付款业务     智密寒户 票援业分     代收付 电子商务                                                                                                    | 投资理财         日本业务         设设计           全部管・         网上我责支付         移动收款           指令录入成功,以下是处理结果值           交易状态:         等待复核           交易流水号:26160726160501           企业名称           近件号码           签约账号户名 | 务 交易股权 客户服务<br>备付全         |
| 該业务 > 交易资金监管 > 合约       5易所签约信息确认       2                                                                        | 管理 > 资约                                                                                                    | <b>建設</b><br><u>前页 査례中心</u><br><u>功能介绍 支付協</u><br>付款业务 > 交易資金监督<br><u>查看盆均录入结果信息</u><br><u>3</u>               | 区 回   村教业务 智密集户 票据社分   代役付 电子高务 交易後   そ 代役付 电子高务 交易後   そ 代役付 电子高务 交易後   そ 代役付 电子高务 交易後   そ 代役付 电子高务 交易後   そ 代役付 电子高务 交易後   そ 代役付 电子高务 交易後   そ 代役付 电子高务 交易後   そ 代役付 电子高务 である   そ 代役付 电子高务 である   そ 代役付 电子高务 である   そ 代役付 电子高务 である   そ 代役付 电子高务 である   そ 代役付 电子高务 である   そ 代役付 电子高务 である   そ 代役付 电子高务 である   そ 代役付 电子高务 である   そ 代役付 电子高务 である   そ 代役付 电子高务 である   そ 代役付 电子高务 である   そ 代役付 电子高务 である   そ 代役付 电子高务   そ 代役付 电子高务   そ 代役付 电子高务   そ 代役付 电子高务   そ 代役付   そ 代役付   そ 代役   日 日 日   そ 代役   日 日   日 日   日 日   日 日   日 日   日 日   日 日   日 日   日 日   日 日   日 日   日 日   日 日   日 日   日 日   日 日   日 日   日 日   日 日   日 日   日 日   日 日   日 日   日 日   日 日   日 日   日 日   日 日   日 日   日 日   日 日   日 日   日 日   日 日   日 日   日 日   日 日   日 日   日 日   日 日   日 日   日 日   日 日   日   日 日   日 日                                                                                                    | 投资理财         日本山方         社交社           全部管         网上我责支付         移动收款           指令录入成功,以下是处理结果值           交易状态:         等待复核           交易流水号:26160726160501           企业名称           近件号码           签约账号户名  | 务 交易授权 客户服务<br>备付全         |

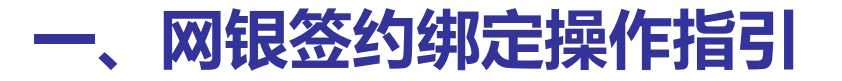

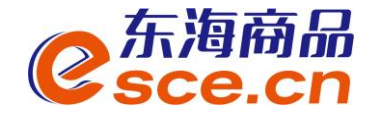

# 第四步:复核人员登录网银复核(交易授权→ 授权人员复核授权),复核通过, 签约成功!如下图:

| 衠       | 查询中心     | 付款业务   | 投资理财   | 交易授权           | 客户服务        | 微信认证        |            |             |                  |     |
|---------|----------|--------|--------|----------------|-------------|-------------|------------|-------------|------------------|-----|
|         |          |        | 功能介绍   | 授权人员复核         | 受权          |             |            |             |                  |     |
| 交易授权    | > 授权人员   | 复核授权   |        |                |             |             |            |             | 🝟 相关温春           | 鄩助  |
| 交易资金    | 金监管签约复   | 夏核授权列表 |        |                |             |             |            |             |                  |     |
|         |          |        |        |                |             |             | 1          | 第1页/共1页总计1笔 | <b>麦到第</b> 页     | Go  |
| 指令法     | 流水号      | 交易     | 所名称    |                | 签约账号        | 录入员姓名       | 录入提交时间     | 指令状态        | 操作               |     |
| 2616072 | 26160501 | 浙江东海商品 | 交易中心有限 | 公司 110         | 16621721002 | 录入员         | 2016-07-26 | 等待复核        | 复核               | ]   |
|         |          |        |        |                |             |             | <b>b</b> 1 | 第1页/共1页总计1笔 | 表到第 页            | Go  |
| 指令处理    |          |        |        |                |             |             |            |             |                  |     |
| 查看复核    | 授权结果信息   |        |        |                |             |             |            |             |                  |     |
|         |          |        |        |                |             | 指令处理完成,以下是处 | 理结果信息:     |             |                  |     |
|         |          |        |        |                |             |             |            |             |                  |     |
|         |          |        | 指令序号   | 26160726160501 |             |             |            | 指令状态        | 交易成功             |     |
|         |          |        | 交易市场名称 | 浙江东海商品交易       | 昂中心有限公司     |             |            | 交易类型        | 签约               |     |
|         |          |        | 提交人    | 、录入员           |             |             |            | 提交时间        | 2016-07-26 10:56 |     |
|         |          |        | 网银客户号  | 2000767        |             |             |            | 签约账号        | 110166 2         |     |
|         |          |        | 会员代码   | 33 3           |             |             |            | 签约账号户名      | 浙江;              | 限公司 |
|         |          |        | 子账户    | 888800         | R           |             |            | 子账户名称       | 浙江分              | 限公司 |

开成

### 二、出入金操作指引----2.1 网银入金指引

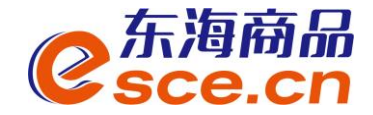

#### 第一步:操作员登录网银,点击'付款业务' → '交易资金监管' → '入金', 点击下一步;确认信息后点击'确认',输入key密码;

| 首页 省         | 查询中心   | 付款业务              | 智富账户                                             | 票据业务                            | 投资理财      | 国际业务   | 融资业务   | 交易授权  | 客户服务  | 微信认证       |        |
|--------------|--------|-------------------|--------------------------------------------------|---------------------------------|-----------|--------|--------|-------|-------|------------|--------|
| 功能介绍         | 支付结算   | 代收付               | 电子商务                                             | 交易资金器                           | 管•网       | 上税费支付  | 移动收款   | 备付金   |       |            |        |
| 灶务>3         | 交易资金监管 | 入金                |                                                  |                                 |           |        |        |       |       |            | ╅相关温馨寿 |
| <b>}一步:</b>  |        |                   |                                                  |                                 |           |        |        |       |       |            |        |
|              |        |                   | • 账号: 8                                          | 888000                          | 〔浙江东      | 海商品交易中 | 中心有限公司 | ☑ 该账户 | 在银行内的 | 回虚拟账号      |        |
|              |        |                   |                                                  |                                 |           |        |        |       |       |            |        |
|              |        |                   |                                                  |                                 |           |        |        |       |       |            |        |
| 二步:          |        |                   |                                                  |                                 |           |        |        |       |       |            |        |
| 二步:          |        | •                 | 付款账号: 11                                         | 0166                            | 0         | 账户余额   | ŧ۶.    |       | 当前可   | 用余額:21.40元 |        |
| 仁步:          |        | * (<br>付款)        | 付款账号: 11<br>账户名称:浙                               | 10166<br>IIX                    | 2<br>.限公司 | 账户余额   | S.     |       | 当前可   | 用余額:21.40元 | i      |
| 5二步:<br>1二步: |        | 付款                | 付款账号:11<br>账户名称:浙                                | 10160<br>IIX                    | 2. 限公司    | 账户余钱   | 8      |       | 当前可)  | 用余额:21.40元 |        |
| 红步:<br>红步:   |        | 付款                | 付款账号:11<br>账户名称:浙<br>币种:人                        | 10166<br>江兴                     | 2. 限公司    | 账户余档   | 8      |       | 当前可)  | 用余额:21.40元 | i      |
| 1二步:<br>1三步: |        | • (<br>付款)        | 付款账号:11<br>账户名称:浙<br>币种:人<br>转账金额:10             | 0166<br>江米<br>民币<br>0.00        | ?<br>【限公司 | 账户余    | 8      |       | 当前可)  | 用余额:21.40元 |        |
| ⊆歩:<br>三歩:   |        | • (<br>付款)<br>• : | 付款账号: 11<br>账户名称:浙<br>币种:人<br>转账金额: 10<br>大写金额:壹 | 0166<br>江兴<br>民币<br>0.00<br>拾圈整 | 限公司       | 账户余    | 8      |       | 当前可)  | 用余额:21.40元 |        |

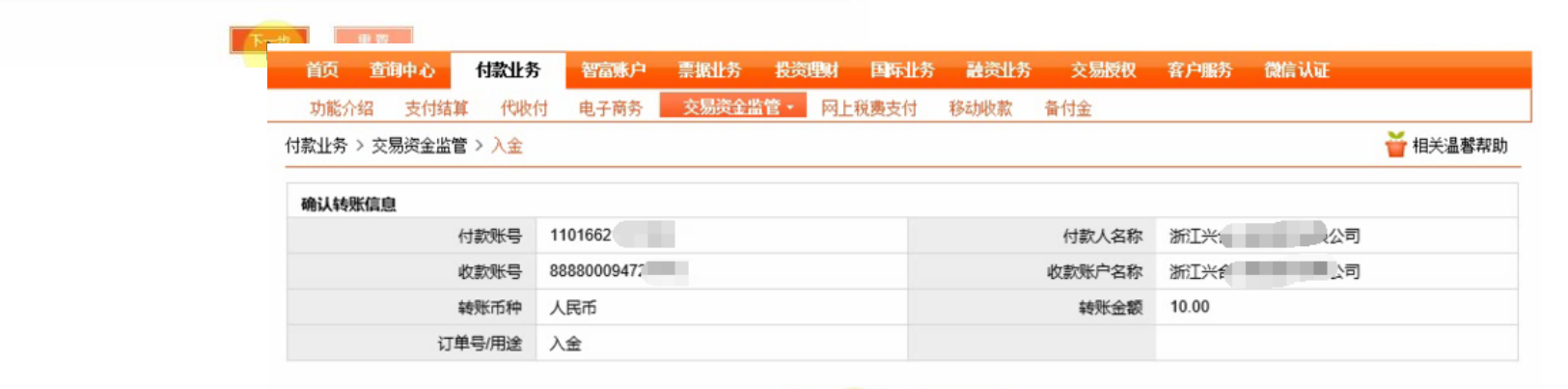

确认 返回

「小田田田」

### 二、出入金操作指引----2.1 网银入金指引

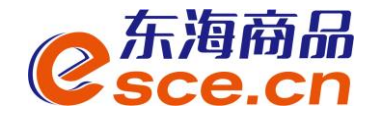

#### 第二步:操作员录入成功,待复核员复核。复核员登录网银,复核通过后,可登录客 户端 "出入金流水"查看状态是否成功。

| 首页 查询中心           | 付款业务                     | 智富账户               | 票据业务 书                                                                                           | 资理财 国际业务                                         | 融资业务                                   | 交易授权                      | 客户服务            | 微信认证              |          |
|-------------------|--------------------------|--------------------|--------------------------------------------------------------------------------------------------|--------------------------------------------------|----------------------------------------|---------------------------|-----------------|-------------------|----------|
| 功能介绍 支付结算         | 代收付                      | 电子商务               | 交易资金监管                                                                                           | - 网上税费支付                                         | 移动收款 着                                 | 付金                        |                 |                   |          |
| 款业务 > 交易资金监管 >    | 入金                       |                    |                                                                                                  |                                                  |                                        |                           |                 |                   | 🝟 相关温馨帮助 |
|                   |                          |                    |                                                                                                  |                                                  |                                        |                           |                 |                   |          |
|                   |                          |                    | 「<br>「<br>「<br>」<br>「<br>」<br>「<br>」<br>「<br>」<br>「<br>」<br>「<br>」<br>「<br>」<br>「<br>」<br>「<br>」 | <b>录入成功 , 以下是</b>                                | ▶理结果信息:<br>381                         |                           |                 |                   |          |
| 付款账               | 导 11016                  | 56217              | 「指令」<br>「回報」                                                                                     | <b>录入成功,以下是4</b><br>泳号 : 36160726584<br>课 : 等待复核 | ▶理结果信息:<br>381<br>付款人名                 | 称浙江兴                      | 1               | 良公司               |          |
| 付款卵<br>收款卵        | ·등 11016<br>·등 88880     | 56217.<br>2005     | 日本                                                                                               | <b>录入成功,以下是约</b><br>泳号:36160726584<br>课:等待复核     | 上理结果信息:<br>381<br>付款人名<br>收款账户名        | 称浙江兴1                     | ة<br>م          | <b>股公司</b><br>退公司 |          |
| 付款账<br>收款账<br>转账币 | 11016 11016 88880 5种 人民市 | 56217<br>1005<br>5 | 日本                                                                                               | <b>安入成功,以下是</b><br>5水号:36160726584<br>5果:等待复核    | 上理结果信息:<br>381<br>付款人名<br>收款账户名<br>转账金 | 称浙工兴1<br>称浙工兴1<br>额 10.00 | آر <del>ز</del> | 見公司<br>〕公司        |          |

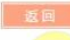

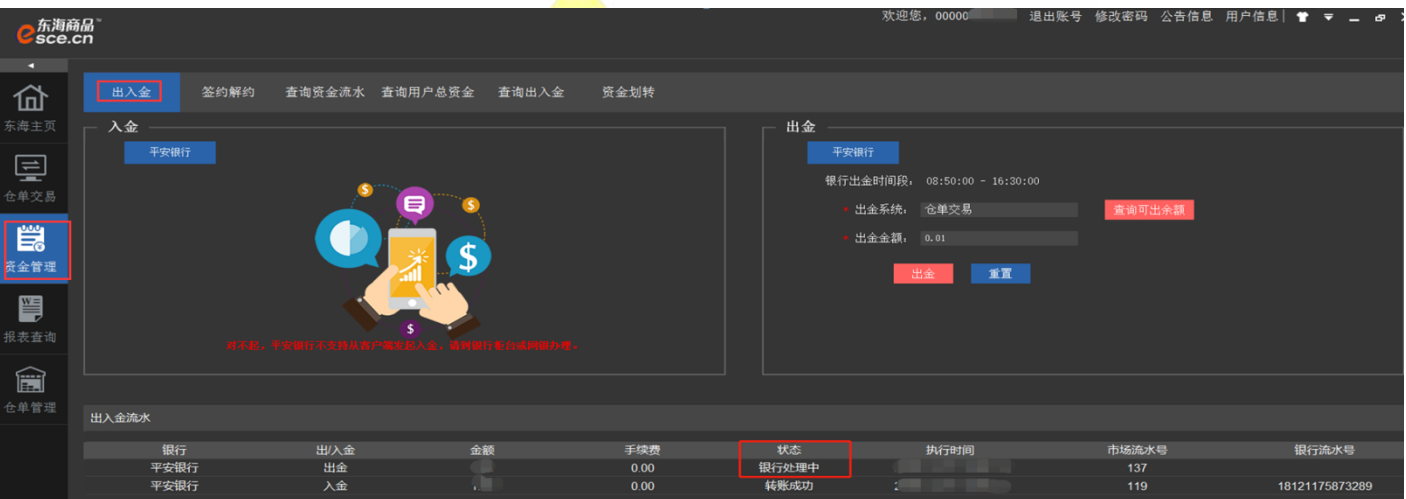

### 二、出入金操作指引----2.2 网银出金指引

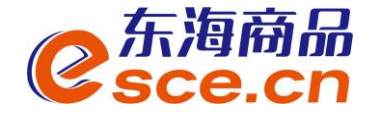

第一步,操作员登录平安网银,付款业务→交易资金监管→出金→转账金额(可转 余额以客户端可取资金为准);确认信息点击'确认',输入key密码。

| 首页 查询中心              | 付款业务 智富縣                          | 沪票据业务            | 投资理财 | 国际业务  | 融资业务   | 交易授权     | 客户服务  | 微信认证     |          |        |          |         |      |           |           |
|----------------------|-----------------------------------|------------------|------|-------|--------|----------|-------|----------|----------|--------|----------|---------|------|-----------|-----------|
| 功能介绍 支付结算            | 代收付 电子商                           | 务 交易资金出          | 管 网上 | 税费支付  | 移动收款   | 备付金      |       |          |          |        |          |         |      |           |           |
| 付款业务 > 交易资金监管        | 出金                                |                  |      |       |        |          |       |          | <b>*</b> | 目关温馨帮助 |          |         |      |           |           |
| 第一步:                 |                                   |                  |      |       |        |          |       |          |          |        |          |         |      |           |           |
| י ע <i>י</i> י נוג י | 资金存管明细账户:                         | 8888000947       | 浙江东海 | 商品交易中 | 心有限公司] | PENDAN   | 可转    | 余額:10.00 |          |        |          |         |      |           |           |
|                      |                                   |                  |      |       |        | <u>n</u> | 转余额以  | 客户端可取    | \资金为X    | ŧ      |          |         |      |           |           |
| 弗_尹:                 | * 收款人账号:<br>* 收款人名称:<br>* 收款人开户行: | 110166217<br>浙江兴 | 那公司  |       |        |          |       |          |          |        |          |         |      |           |           |
| 第三步:                 |                                   |                  |      |       |        |          |       |          |          |        |          |         |      |           |           |
|                      | 币种:                               | 人民币              |      |       |        |          |       |          |          |        |          |         |      |           |           |
|                      | * 转账金额:                           | 4                | x    |       |        |          |       |          |          |        |          |         |      |           |           |
|                      | 大写金额:                             |                  |      |       |        |          |       |          |          |        |          |         |      |           |           |
|                      | 订单号/用途:                           | 出金               |      |       |        | 首        | 页 查询中 | ゆう付け     | 計务       | 智富账户   | 票据业务 投资  | 理财 国际业务 | 融资业务 | 交易授权 奢    | ?户服务 微信认证 |
|                      |                                   |                  |      | R     |        | 功        | 能介绍 3 | 支付结算     | 代收付      | 电子商务   | 交易资金监管 • | 网上税费支付  | 移动收款 | 备付金       |           |
|                      |                                   |                  |      |       |        | 付款业      | 务>交易  | 资金监管 > と | 出金       |        |          |         |      |           |           |
|                      |                                   |                  |      |       |        | 确认       | 信息    |          |          |        |          |         |      |           |           |
|                      |                                   |                  |      |       |        |          |       | 交易网      | 会员代码     | 33     | 233      |         | 资金   | 会存管明细账户账号 | 88880009  |
|                      |                                   |                  |      |       |        |          | 2     | 金存管明细    | 账户名称     | 浙江兴社   | 7限公司     |         |      | 收款人账号     | 110166217 |
|                      |                                   |                  |      |       |        |          |       | 收        | 款人名称     | 浙江兴    | 了限公司     |         |      | 收款人开户行    | 平安银行      |
|                      |                                   |                  |      |       |        |          |       | 收        | 款人地址     |        |          |         |      | 转账方式      | 行内转账      |
|                      |                                   |                  |      |       |        |          |       |          | 币种       | 人民币    |          |         |      | 转账金额      | 4.00      |
|                      |                                   |                  |      |       |        |          |       | 订单       | 单号/用途    | 出金     |          |         |      |           |           |
|                      |                                   |                  |      |       |        |          |       |          |          |        |          |         |      |           |           |

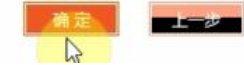

www.esce.cn

### 二、出入金操作指引----2.2 网银出金指引

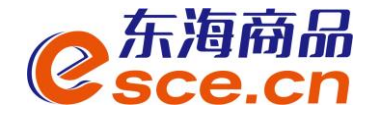

#### 第二步,操作员录入成功,待<mark>复核员</mark>登录网银进行复核,复核通过后,登录客户端 "出入金流水"查看状态是否成功及备注信息。

| 自只 查明中心    | 有款业务                              | 智富账户                                                                                                    | 票据业务                | 投资理财                                | 国际业务              | 融资业务     | 交易授权                                      | 客户服务                                           | 微信认证                                   |
|------------|-----------------------------------|----------------------------------------------------------------------------------------------------|---------------------|-------------------------------------|-------------------|----------|-------------------------------------------|------------------------------------------------|----------------------------------------|
| 功能介绍 支付    | 捕算 代收付                            | 寸 电子商务                                                                                                    | 交易资金监               | 馆• 网上                               | 税费支付              | 移动收款     | 备付金                                       |                                                |                                        |
| 款业务 > 交易资金 | 全出管 > 出金                          |                                                                                                    |                     |                                     |                   |          |                                           |                                                |                                        |
|            |                                   |                                                                                                    | 1                   | 令录入成功                               | ),以下是女            | 上理结果信息   | 1:                                        |                                                |                                        |
|            |                                   |                                                                                                    |                     | 银流水号:46                             | 51607261717       | 42       |                                           |                                                |                                        |
|            | 交易网会员代                            | 码 3                                                                                                    | · 网<br>处<br>33      | 银流水号:46<br>理结果:等待                   | 51607261717<br>複核 | 742<br>资 | 金存管明细账户账                                  | 号 8888                                         | 0009                                   |
| 资金         | 交易网会员代                            | 26 3<br>37 浙江兴4                                                                                                    | 网<br>处<br>33<br>阶限公 | 银流水号:46<br>理结果:等待<br><sup>-</sup> 司 | 51607261717<br>复核 | 资        | 金存管明细账户账<br>收款人账                          | 룡 88888<br>룡 11016                             | 000 <u>9</u><br>5621 <b>1</b>          |
| 资金         | 交易网会员代<br>存管明细账户名<br>收款人名         | <ul> <li>満済</li> <li>新江米1</li> <li>満江米1</li> </ul>                                                                                                    | 网<br>处<br>33<br>审限公 | 银流水号:46<br>理结果:等待<br>可<br>可         | 61607261717<br>复核 | 742<br>资 | 金存营明细账户账<br>收款人账<br>收款人开户;                | 号 88880<br>号 11010<br>行 平安                     | 0009<br>6621<br>良行                     |
| 资金         | 交易网会员代<br>存管明细账户名<br>收款人名<br>收款人名 | 3<br>称 浙江兴1<br>称 浙江兴<br>班                                                                                                    | 网<br>处<br>33<br>审限公 | 银流水号:46<br>理结果:等待<br>司<br>司         | 61607261717<br>复核 | 资        | 金存替明细账户账<br>收款人账<br>收款人开户:<br>转账方::       | 号 8888<br>号 1101<br>行 平安<br>式 行内報              | 0000<br>6621<br>良行<br>专账               |
| 资金         | 交易网会员代<br>存管明细账户名<br>收款人名<br>收款人名 | <ul> <li>満済</li> <li>新江米1</li> <li>新江米1</li> <li>第二米1</li> <li>第二米1</li> <li< td=""><td>网<br/>处<br/>33<br/>审视公</td><td>银流水号:46<br/>理结果:等待<br/>同</td><td>6160726171<br/>复核</td><td>治2</td><td>金存营明细账户账<br/>收款人账<br/>收款人开户<br/>转账方:<br/>转账金:</td><td>号 88886<br/>号 11016<br/>行 平安朝<br/>式 行内報<br/>额 4.00</td><td>0000<sup>00</sup><br/>6621<br/>長行<br/>春账</td></li<></ul> | 网<br>处<br>33<br>审视公 | 银流水号:46<br>理结果:等待<br>同              | 6160726171<br>复核  | 治2       | 金存营明细账户账<br>收款人账<br>收款人开户<br>转账方:<br>转账金: | 号 88886<br>号 11016<br>行 平安朝<br>式 行内報<br>额 4.00 | 0000 <sup>00</sup><br>6621<br>長行<br>春账 |

| C<br>Sce.c | ត្រើ <sup>°</sup><br>cn |                 |            | -    |          | 欢迎您,00000    退出账号          | - 修改密码 公告信息                | 用户信息  🖀 🖛 🔔 🗗 🕽 |
|------------|-------------------------|-----------------|------------|------|----------|----------------------------|----------------------------|-----------------|
| 4          |                         |                 |            |      |          |                            |                            |                 |
| 奋          | 出入金 签约                  | 內解约 查询资金流水 查询用户 | □总资金 査询出入金 | 资金划转 |          |                            |                            |                 |
|            | ┌── 入金 ─────            |                 |            |      | ── 出金 ── |                            |                            |                 |
|            |                         |                 |            |      |          |                            |                            |                 |
|            |                         | ()              |            |      | 银行:      | 出金时间段。 08:50:00 - 16:30:00 |                            |                 |
| 仓单交易       |                         |                 | S          |      |          | 出金系统。 仓单交易                 | 查询可出会额                     |                 |
| 000        |                         |                 |            |      |          |                            | Sector Provide Sector 1985 |                 |
|            |                         |                 |            |      |          | 出金金額: 0.01                 |                            |                 |
| 资金管理       |                         |                 |            |      |          | 出金                         |                            |                 |
| _          |                         |                 | <u> </u>   |      |          |                            |                            |                 |
|            |                         |                 |            |      |          |                            |                            |                 |
| 报表查询       |                         | <b>S</b>        |            |      |          |                            |                            |                 |
|            |                         |                 |            |      |          |                            |                            |                 |
|            |                         |                 |            |      |          |                            |                            |                 |
|            |                         |                 |            |      |          |                            |                            |                 |
| 七年音理       | 出入金流水                   |                 |            |      |          |                            |                            |                 |
|            | 卸得                      | <b>山</b> (入会    | 全部         | 壬续费  | 北本       | 执行时间                       | 市场济水县                      | 组行淬水具           |
|            | 平安银行                    | 出会              | MARX       | 0.00 | 银行处理中    | Calcar Last                | 137                        |                 |
|            | 平安银行                    | 入金              |            | 0.00 | 转账成功     |                            | 119                        | 18121175873289  |
|            |                         |                 |            |      |          |                            |                            |                 |

#### 二、出入金操作----2.3 交易客户端出金指引

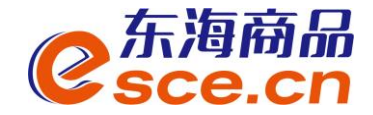

PC端:登录客户端,进入资金管理→出入金,选择出金模块,如下图:输入出金 金额,点击"出金",出入金流水可查询出金记录,确认出金是否成功

| C<br>东海府<br>Sce. | 新品 <sup>™</sup><br>CN |                |                                              |        |       | 次迎愁,000(     退出             | 账号 修改密码 公告信息 | 用尸信息  🕈 ₹ |
|------------------|-----------------------|----------------|----------------------------------------------|--------|-------|-----------------------------|--------------|-----------|
| •                |                       |                |                                              |        |       |                             |              |           |
| 企                | 出入金                   | 签约解约 查询资金流水 查讨 | 旬用户总资金   査询出入翁                               | 金 资金划转 |       |                             |              |           |
| 东海主页             | ┌──入金 ────            |                |                                              |        | ┌──出金 |                             |              |           |
|                  | 平安银行                  |                |                                              |        |       | 平安银行                        |              |           |
|                  |                       | ()             |                                              |        | 银     | 行出金时间段: 08:50:00 - 16:30:00 |              |           |
| 仓单交易             |                       |                |                                              |        |       | ★ 出金系统:  仓单交易               | 查询可出余额       |           |
|                  |                       |                | <u>×                                    </u> |        |       |                             |              |           |
| <b>=</b> ⊗       |                       |                |                                              |        |       |                             |              |           |
| 资金管理             |                       |                |                                              |        |       | 出金重置                        |              |           |
| W=               |                       |                |                                              |        |       |                             |              |           |
|                  |                       |                | s                                            |        |       |                             |              |           |
| 报表查询             |                       |                |                                              |        |       |                             |              |           |
|                  |                       |                |                                              |        |       |                             |              |           |
| 人兰纳州             |                       |                |                                              |        |       |                             |              |           |
| で甲官埋<br>         | 出入金流水                 |                |                                              |        |       |                             |              |           |
|                  | 银行                    | 出/入金           | 金额                                           |        | 状态    | 执行时间                        | 市场流水号        | 银行流水号     |
|                  |                       |                |                                              |        |       |                             |              |           |

### 二、出入金操作指引----2.3 交易客户端出金指引

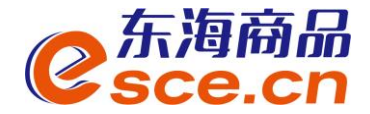

APP端: 点击"我的"→"出入金",选择出金,输入出金金额、银行卡密码和资 金密码后点击 "确认出金"。

| 0         | -                                                                                                    |                                                                                                    | හි                   |
|-----------|----------------------------------------------------------------------------------------------------|----------------------------------------------------------------------------------------------------|----------------------|
|           | 可用                                                                                                    | 资金                                                                                                    |                      |
| 0<br>可取资金 | 0.00<br>存货价值                                                                                                    | 0.00<br>货值变化                                                                                                    | 总资金<br>详情查询          |
| 资金管理      |                                                                                                    |                                                                                                    |                      |
| 资金信息      | <ul><li></li><li></li><li></li><li></li><li></li><li></li><li></li><li></li><li></li><li></li><li></li><li></li><li></li><li></li><li></li><li></li><li></li><li></li><li></li><li></li><li></li><li></li><li></li><li></li><li></li><li></li><li></li><li></li><li></li><li></li></ul> | C 资金划<br>译约 转                                                                                                    | <b>合</b><br>资金密<br>码 |
| 商品信息      |                                                                                                    |                                                                                                    | >                    |
| 采购信息      |                                                                                                    |                                                                                                    | >                    |
| 销售信息      |                                                                                                    |                                                                                                    | >                    |
| 采购成交明     | 细                                                                                                    |                                                                                                    | >                    |
| 销售成交明     | 细                                                                                                    |                                                                                                    | >                    |
| (1)<br>首页 | 行情 交                                                                                                    | <ul> <li>②</li> <li>3</li> <li>税</li> <li>税</li></ul> | <u>旧目</u><br>资讯      |

| <                                            | 出入金  |        |  |  |  |  |
|----------------------------------------------|------|--------|--|--|--|--|
| 入金                                           | 出金   | 流水查询   |  |  |  |  |
| <mark>温馨提示:</mark> 系统出金时间为 08:50:00~16:30:00 |      |        |  |  |  |  |
| 出金银行 平安                                      | 银行   | >      |  |  |  |  |
| 出金系统 仓单                                      | 交易   | >      |  |  |  |  |
| 出金金额 0.01                                    |      | 查询可取资金 |  |  |  |  |
| 银行卡密码 •••••                                  |      |        |  |  |  |  |
| 资金密码 •••••                                   |      |        |  |  |  |  |
|                                              | 确认出金 |        |  |  |  |  |